# ู้คู่มือการเข<sup>้</sup>าใช<sup>้</sup>งานระบบสารสนเทศสถานศึกษาอาชีวศึกษาคุณภาพ

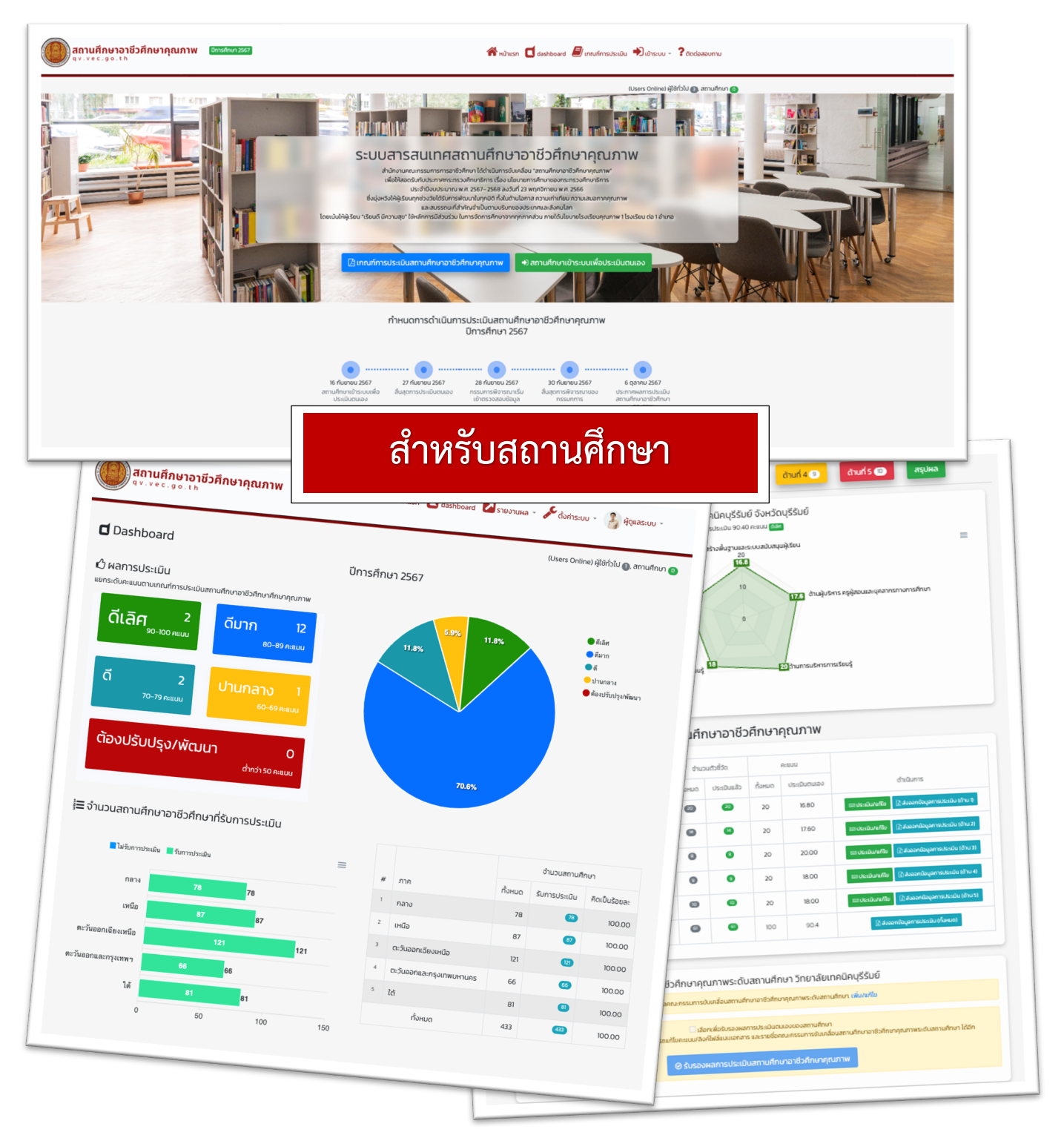

## คู่มือการเข้าใช้งานระบบสารสนเทศสถานศึกษาอาชีวศึกษาคุณภาพ สำหรับสถานศึกษา

### ขั้นตอนที่ 1 เข้าระบบ https://qv.vec.go.th

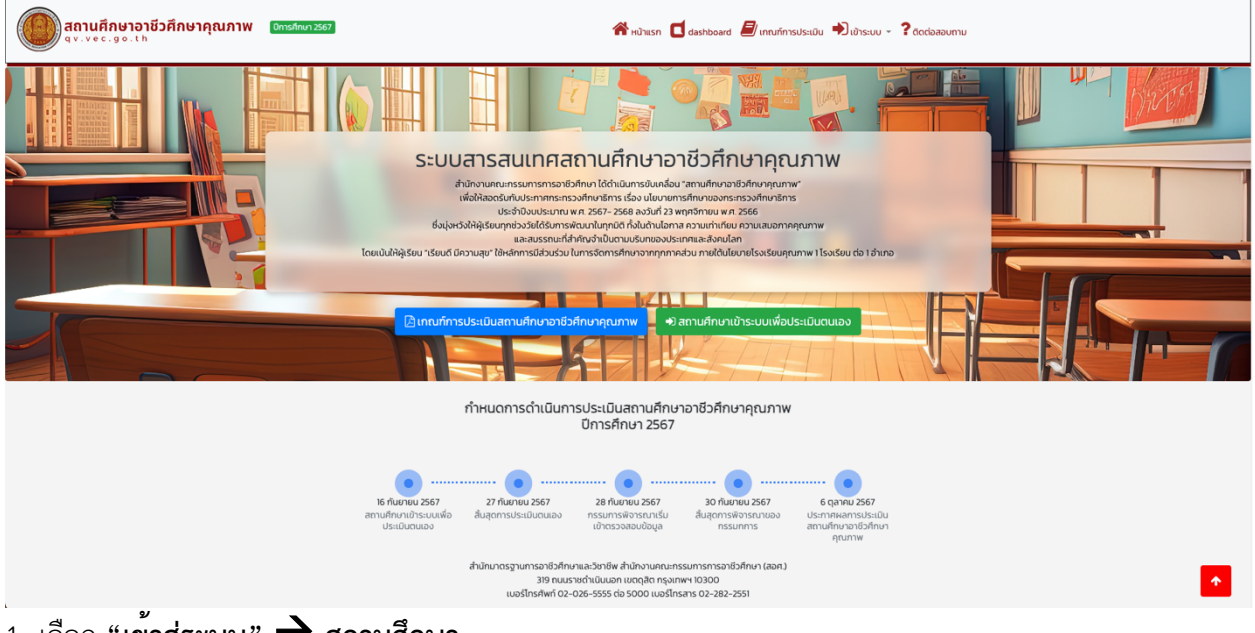

- เลือก "เข้าสู่ระบบ" → สถานศึกษา
- เลือกสถานศึกษา "รหัสใช้งาน" (ตามที่กำหนดให้)

|             | 🖈 สถานศึกษาเข้าระบบ                                                   | × su                              |                               |
|-------------|-----------------------------------------------------------------------|-----------------------------------|-------------------------------|
| ī           | วิทยาลัยเทคนิคเชียงใหม่                                               | •                                 | เลือกสถานศึกษา : วิทยาลัย     |
|             | รหัสใช้งาน                                                            | C                                 | รหัสใช้งาน : รหัสสถานศึกษา@qv |
| ، ر         | ฉันไม่ใช่โปรแกรม<br>อัดโนมัติ reCAPTCHA<br>ข้อมูลส่วนบุเคล - ข้อกำหนด | .L.                               |                               |
| สำเ<br>เง่  | • ลืมรหัสใช้งาน คลิกเพื่อส่งลึงค์ตั้งค่ารหัสใช้งานใหม่                | w"<br>s                           |                               |
| หวัง<br>มีค |                                                                       | <b>+</b> ີວ ເບັງຣະບບ ເຊຍ<br>ເຫຼັງ |                               |

- 3. คลิก "ฉันไม่ใช่โปรแกรมอัตโนมัติ"
- 4. คลิก "เข้าระบบ" ตามรูปข้างต้น

5. ปรากฏ "ชื่อสถานศึกษา" และปรับปรุงข้อมูลผู้บันทึกข้อมูลการประเมินตนเอง วิทยาลัย...... ตามรูปดังกล่าว. และกด "บันทึกข้อมูล"

| ปรับปรุงข้อมูลผู้บันทึกข้อมูลการประเมินต | เนเอง วิทยาลัยเทคนิคเซียงใหม่<br>o ข้อมูลผู้บันทึดข้อมูลประเมินตนเองของสถานศึกษา |
|------------------------------------------|----------------------------------------------------------------------------------|
|                                          | ปรับปรุงข้อมูลผู้บันทึกข้อมูลการประเมินตนเองของสถานศึกษา                         |
| ชื่อ นามสกุล :                           | 0                                                                                |
| ตำแหน่ง :                                | 0                                                                                |
| หมายเลขไทรศัพท์ :                        | ข้อมูลผู้บันทึกข้อมูล                                                            |
| อีเมล์ :                                 | ٥                                                                                |
| เปลี่ยนรหัสใช้งาน                        |                                                                                  |
| รหัสใช้งานใหม่ :                         |                                                                                  |
| ยืนยันรหัสใช้งานใหม่ :                   | ดงคารพลผูเชงานเหม                                                                |
|                                          | 凹 บันทึกข้อมูล                                                                   |

### ้ขั้นตอนที่ 2</u> เลือกที่ "หน้าแรก" จะปรากฏข้อมูลตามภาพ

| สถานศึกษาอาชีวศึกษาคุณภาพ<br>ๆ v. vec.go.th | บิการศึกษา 2567 | 😤 หน้าแรก 🎒 เกณฑ์การประเมิน 🚍 ประเมินตนสอง - 🎓 วิทยาลัยเกคมิคเชียงปีหม่ -                                                                                                    |  |
|---------------------------------------------|-----------------|----------------------------------------------------------------------------------------------------|--|
| f=1(C*-0*                                   |                 | Cters Online) ผู้ใช้ไปป 💽 amufinu 🌑<br>ระบบสารสนเทศสถานศึกษาอาชีวศึกษาคุณภาพ<br>สำนานขณาธรรมชาติทาง ได้หนังมาสามสำนาญทาพา                                                                                                    |  |
|                                             | Lovu            | ປະອໍາວິເວັນປະເບານ ເສ. 2567-2568 ລະວິສໍາ ໄວ້ 25 ທຸກວິກາຍແ ແສ. 2565<br>ຮົ້ວເບັ່ງເວວີເຈີເຜີຍີ່ອີບເຫັນຈະອິບເດີນເມິກເວດີ ເດີ້ມີເປັນເປັນການອັບເຫລນປະເກກແລະລ້ອຍໄປລາ<br>ເຂລະລະຮະນະເກົ້າກ່າວເປັນການອັບເຫລນປະເກກແລະລ້ອຍໄລ່ກ<br>ເປັນສູ້ຮ່ວຍ າຣົຍເຕີ ມີຄວາມຊາ? ເວັ້າເສັດ ເວັ້າ ເວັ້າ ເວ້າ ເວັ້າ ເວັ້າ ເວັ້າ ເວັ້າ ເວັ້າ ເວ້າ ເວັ້າ ເວັ້າ ເວັ້າ ເວັ້າ ເວັ້າ ເວັ້າ ເວ້າ ເວັ້າ ເວັ້າ ເວັ້າ ເວັ້າ ເວ້າ ເວ້າ ເວັ້າ ເວ້າ ເວ້າ ເວັ້າ ເວັ້າ ເວ້າ ເວັ້າ ເວັ້າ ເວັ້າ ເວັ້າ ເວັ້າ ເວັ້າ ເວັ້າ ເວັ້າ ເວ້າ ເວັ້າ ເວັ້າ ເວັ້າ ເວ້າ ເວັ້າ ເວັ້າ ເວ້າ ເວັ້າ ເວັ້າ ເວັ້າ ເວັ້າ ເວັ້າ ເວັ້າ ເວັ້າ ເວັ້າ ເວັ້າ ເວັ້າ ເວັ້າ ເວັ້າ ເວັ້າ ເວັ້າ ເວັ້າ ເວັ້າ ເວັ້າ ເວັ້າ ເວັ້າ ເວັ້າ ເວັ້າ ເວັ້າ ເວັ້າ ເວັ້າ ເວ້າ ເວ້າ ເວ້າ ເວ້າ ເວ້າ ເວ້າ ເວ້າ ເວ |  |
|                                             |                 | กำหนดการดำเนินการประเมินสถานศึกษาอาชีวศึกษาคุณภาพ<br>บิการศึกษา 2567                                                                                                    |  |
|                                             | an i            | ເບັດ ເຊິ່ງ ເຊິ່ງ<br>ເຊິ່ງ ເຊິ່ງ ເຊິ່ງ ເຊິ່ງ ເຊິ່ງ ເຊິ່ງ ເຊິ່ງ ເຊິ່ງ ເຊິ່ງ ເຊິ່ງ ເຊິ່ງ ເຊິ່ງ ເຊິ່ງ ເຊິ່ງ ເຊິ່ງ ເຊິ່ງ ເຊິ່ງ ເຊິ່ງ ເຊິ່<br>ເຊິ່ງ ເຊິ່ງ ເຊິ່ງ ເຊິ່ງ ເຊິ່ງ ເຊິ່ງ ເຊິ່ງ ເຊິ່ງ ເຊິ່ງ ເຊິ່ງ ເຊິ່ງ ເຊິ່ງ ເຊິ່ງ ເຊິ່ງ ເຊິ່ງ ເຊິ່ງ ເຊິ່ງ ເຊິ່ງ ເຊິ່                                                                                                    |  |

3

1. เลือกที่ **"สถานศึกษาประเมินตนเอง"** ตามที่ปรากฏ ดังภาพ

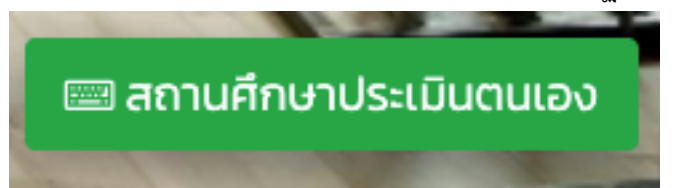

#### 2. เลือกด้าน เพื่อประเมินตนเองในตัวชี้วัดในแต่ละด้านตามเกณฑ์การประเมิน

| สถานศึกษาประเมินตนเอง [วิทยาลัยเทคนิคเชียงใหม่]<br>เกณฑ์การประเมิน : สถานศึกษาอาชีวศึกษาคุณภาพ 2567  |              |                    |                    |                   |             |        |  |
|----------------------------------------------------------------------------------------------------|--------------|--------------------|--------------------|-------------------|-------------|--------|--|
| ผู้บันทึกข้อมูลประเมินตนเองของสถา                                                                    | นศึกษา       |                    |                    |                   |             |        |  |
| 🧵 นายกฤษณะ มีสุข 📞 089xxxxxx                                                                         | (            |                    |                    |                   |             |        |  |
| เริ่มต้น                                                                                             | ด้านที่ 1 20 | ດ້านที่ 2 1        | ด้านที่ 3 🔞        | ດ້າนที่ 4 🧿       | ด้านที่ 5 🔟 | สรุปผล |  |
| เลือกด้าน เพื่อประเมินตนเองในตัวชี้วัดในแต่ละด้านตามเกณฑ์การประเมิน : สถานศึกษาอาชีวศึกษาคุณภาพ 2567 |              |                    |                    |                   |             |        |  |
|                                                                                                    | <b>∠</b>     | )ส่งออกข้อมูลเกณท์ | ์การประเมินสถานศึก | ษาอาชีวศึกษาคุณภา | IW          |        |  |

ตัวอย่างเช่น เลือกด้านที่ 1 จะปรากฏจำนวนตัวชี้วัด และสถานะของตัวชี้วัด เลือกคะแนนที่ได้จากการประเมิน ตนเอง และแนบลิงค์ URL ดาวน์โหลดหลักฐานประกอบตัวชี้วัด

| 1.1 อาคารเรียนและอาคารประกอบ นำ                                                                                                    | หนัก 1 คะแนน                             | ผลคะแนน 🕦<br>คะแนน            |
|----------------------------------------------------------------------------------------------------|------------------------------------------|-------------------------------|
| 🤹 เกณฑ์การประเมิน/ระดับคะแนน<br>🗿 อาคารเรียนและอาคารประกอบมีความพร้อมใช้งานได้เต็มประสิทธิภาพ มีสิ่งอำนวยความสะดวกที่ทันสมัย มีมาตรกา<br>ความปลอดภัยที่เป็นระบบ และเพียงพอต่อการจัดการอาชีวศึกษา                                                                                                    | ร ร                                      | ด้จากประเมินตนเอง<br>~        |
| <ul> <li>อาคารเรียนและอาคารประกอบมีความพร้อมใช้งานได้ตามวัตถุประสงค์ มีความเสียหายเล็กน้อย มีสิ่งอำนวยความสะ<br/>ครบถ้วน มีมาตรการความปลอดภัย และเพียงพอต่อการจัดการอาชีวศึกษา</li> <li>อาคารเรียนและอาคารประกอบสามารถใช้งานได้ตามวัตถุประสงค์ มีความเสียหายซึ่งไม่ส่งผลกระทบต่อการใช้งาน มี<br/>มาตรการความปลอดภัย และเพียงพอต่อการจัดการอาชีวศึกษา</li> <li>อาคารเรียนและอาคารประกอบสามารถใช้งานได้ตามวัตถุประสงค์ มีความเสียหายซึ่งไม่ส่งผลกระทบต่อการใช้งาน ไ<br/>มาตรการความปลอดภัย และเพียงพอต่อการจัดการอาชีวศึกษา</li> <li>อาคารเรียนและอาคารประกอบสามารถใช้งานได้ตามวัตถุประสงค์ มีความเสียหายซึ่งไม่ส่งผลกระทบต่อการใช้งาน ไ<br/>มาตรการความปลอดภัย และไม่เพียงพอต่อการจัดการอาชีวศึกษา</li> <li>อาคารเรียนและอาคารประกอบไม่สามารถใช้งานได้ตามวัตถุประสงค์ มีความเสียหายซึ่งส่งผลกระทบต่อการใช้งาน ไ<br/>มาตรการความปลอดภัย และไม่เพียงพอต่อการจัดการอาชีวศึกษา</li> <li>อาคารเรียนและอาคารประกอบไม่สามารถใช้งานได้ตามวัตถุประสงค์ มีความเสียหายซึ่งส่งผลกระทบต่อการใช้งาน ไ<br/>มาตรการความปลอดภัย และไม่เพียงพอต่อการจัดการอาชีวศึกษา</li> </ul> | ดวก � มีลิงค์ด<br>ประกอบ<br>ม่มี<br>ม่มี | าวน์โหลดหลักฐาน<br><b>ไว้</b> |
| 🗞 ลิงค์ URL ดาวน์โหลดหลักฐานประกอบตัวชี้วัด                                                                                                    |                                          |                               |
| https://drive.google.com/file/d/1RYWs2dvTUGE1GlP9F8l7I5d_7zF-HKSI/view?usp=drive_link                                                                                                    |                                          |                               |

|                     |                           | แนบลิงค์ URL ดาวน์โหลด |              |
|---------------------|---------------------------|------------------------|--------------|
| สี                  | ให้คะแนนในหัวข้อตัวชี้วัด | หลักฐานประกอบตัวชี้วัด | สถานะ        |
| 01.3                | ×                         | ×                      | ไม่สมบูรณ์   |
| <b>v</b> 12         | $\checkmark$              | ×                      | ไม่สมบูรณ์   |
| <12                 | ×                         | $\checkmark$           | ไม่สมบูรณ์   |
| <ul><li>u</li></ul> | $\checkmark$              | $\checkmark$           | เสร็จสมบูรณ์ |

ค่าสีแสดงความหมายตามหัวข้อตัวชี้วัด

 3. เมื่อ ให้คะแนนประเมินตนเอง และ แนบลิงค์ URL ดาวน์โหลดหลักฐานประกอบตัวชี้วัด ครบทุกตัวชี้วัด ใน ด้านที่เลือกแล้ว ให้ คลิกเลือก เพื่อยืนยันการบันทึกข้อมูลการประเมิน และคลิก "บันทึกคะแนน/หลักฐาน ประกอบ"

| 실 เกณฑ์การประเมิน/ระดับคะแนน                                                                                                    | <b>:</b> คะแนนที่ได้จากประเมินตนเอง                                                                                          |
|----------------------------------------------------------------------------------------------------|----------------------------------------------------------------------------------------------------|
| ) มีพื้นที่นันทนาการและพื้นที่พักผ่อนเพียงพอต่อจำนวนผู้ใช้งาน มีความร่มรื่น สวย<br>วามปลอดภัย และมีผัดแลรับผิดชอบโดยตรง                                                                                     | มงาม มีการบำรุงรักษาอย่างเสมอ มี <b>5</b>                                                                                    |
| ) มีพื้นที่นันทนาการและพื้นที่พักผ่อนเพียงพอต่อจำนวนผู้ใช้งาน มีการบำรุงรักษา<br>เลรับผิดชอบโดยตรง                                                                                                    | อย่างเสมอ มีความปลอดภัย และมีผู้                                                                                             |
| ) มีพื้นที่นันทนาการและพื้นที่พักผ่อนเพียงพอต่อจำนวนผู้ใช้งาน มีการบำรุงรักษา<br>แลรับผิดชอบโดยตรง                                                                                                    | อย่างเสมอ มีความปลอดภัย แต่ไม่มีผู้                                                                                          |
| ) มีพื้นที่นั้นทนาการและพื้นที่พักผ่อนเพียงพอต่อจำนวนผู้ใช้งาน แต่ขาดการบำรุง<br>งนั้วยาร ง                                                                                                    | รักษาอย่างเสมอ และไม่มีผู้ดูแลรับผิด                                                                                         |
|                                                                                                    |                                                                                                    |
| พื้นที่นันทนาการและพื้นที่พักผ่อนไม่เพียงพอต่อจำนวนผู้ใช้งาน ขาดการบำรุงรัก                                                                                                    | ษาอย่างเสมอ และไม่มีผู้ดูแลรับผิดชอบ                                                                                         |
| ) พื้นที่นันทนาการและพื้นที่พักผ่อนไม่เพียงพอต่อจำนวนผู้ใช้งาน ขาดการบำรุงรัก<br>เยตรง                                                                                                    | ษาอย่างเสมอ และไม่มีผู้ดูแลรับผิดชอบ                                                                                         |
| ) พื้นที่นันทนาการและพื้นที่พักผ่อนไม่เพียงพอต่อจำนวนผู้ใช้งาน ขาดการบำรุงรัก<br>เยตรง<br>                                                                                                    | ษาอย่างเสมอ และไม่มีผู้ดูแลรับผิดชอบ                                                                                         |
| พื้นที่นันทนาการและพื้นที่พักผ่อนไม่เพียงพอต่อจำนวนผู้ใช้งาน ขาดการบำรุงรัก<br>เยตรง<br>, ลิงค์ URL ดาวน์โหลดหลักฐานประกอบตัวชี้วัด<br>ttps://drive.google.com/file/d/1rNDRF1BAFIlaRILWjrR6CQG3dDkfKXWL/v   | ษาอย่างเสมอ และไม่มีผู้ดูแลรับผิดชอบ<br>iew?usp=drive_link                                                                   |
| ) พื้นที่นันทนาการและพื้นที่พักผ่อนไม่เพียงพอต่อจำนวนผู้ใช้งาน ขาดการบำรุงรัก<br>เยตรง<br>ลิงค์ URL ดาวน์ไหลดหลักฐานประกอบตัวชี้วัด<br>ttps://drive.google.com/file/d/IrNDRF1BAFIIaRILWjrR6CQG3dDkfKXWL/v   | ษาอย่างเสมอ และไม่มีผู้ดูแลรับผิดชอบ<br>iew?usp=drive_link                                                                   |
| ) พื้นที่นันทนาการและพื้นที่พักผ่อนไม่เพียงพอต่อจำนวนผู้ใช้งาน ขาดการบำรุงรัก<br>เยตรง<br>๑ ลิงค์ URL ดาวน์โหลดหลักฐานประกอบตัวชี้วัด<br>ttps://drive.google.com/file/d/IrNDRFIBAFIIaRILWjrR6CQG3dDkfKXWL/v | ษาอย่างเสมอ และไม่มีผู้ดูแลรับผิดชอบ<br>iew?usp=drive_link<br>ป้ครงสร้างพื้นฐานและระบนุสนับสนุนผู้เรียน (จำนวน 20 ตัวชี้วัด) |

 4. เลือก "สรุปผล" จะปรากฏกราฟแสดงระดับคะแนนในด้านต่าง ๆ สรุปคะแนนการประเมินตนเองของ สถานศึกษาอาชีวศึกษาคุณภาพ สถานศึกษาสามารถส่งออกข้อมูลผลการประเมินในแต่ละด้านออกเป็นไฟล์ Excel โดยคลิกส่งออกข้อมูลการประเมิน "ปุ่มสีฟ้า" ตามภาพ

| ผลการประเมิน 90.40 คะแนน (ศะศ                                     |
|-------------------------------------------------------------------|
| ด้านโครงสร้างพื้นฐานและระบบสนับสนุนผู้เรียน                       |
| 10                                                                |
| ด้านผู้เรียน 18 17.6 ด้านผู้บริหาร ครูผู้สอนและบุคลากรทางการศึกษา |
| o                                                                 |
|                                                                   |
| ด้านการจัดการเรียนไร้                                             |

#### 🗮 สรุปคะแนนการประเมินตนเองสถานศึกษาอาชีวศึกษาคุณภาพ

|   |                                               | จำน:    | วนตัวชี้วัด |         | คะแนน        |                                                   |
|---|-----------------------------------------------|---------|-------------|---------|--------------|---------------------------------------------------|
| # | ด้านการประเมิน                                | ทั้งหมด | ประเมินแล้ว | ทั้งหมด | ประเมินตนเอง | ดำเนินการ                                         |
| 1 | ด้านโครงสร้างพื้นฐานและระบบสนับสนุนผู้เรียน   | 20      | 20          | 20      | 16.80        | 📼 ประเมิน/แก้ไข   ส่งออกข้อมูลการประเมิน (ด้าน 1) |
| 2 | ด้านผู้บริหาร ครูผู้สอน และบุคลากรทางการศึกษา | 14      | 14          | 20      | 17.60        | 📼 ประเมิน/แก้ไข 🖹 ส่งออกข้อมูลการประเมิน (ด้าน 2) |
| 3 | ด้านการบริหารจัดการ                           | B       | 8           | 20      | 20.00        | 📼 ประเมิน/แก้ไข 🖹 ส่งออกข้อมูลการประเมิน (ด้าน 3) |
| 4 | ด้านการจัดการเรียนรู้                         | 9       | 9           | 20      | 18.00        | 📼 ประเมิน/แก้ไข 🖹 ส่งออกข้อมูลการประเมิน (ด้าน 4) |
| 5 | ด้านผู้เรียน                                  | 10      | D           | 20      | 18.00        | 📼 ประเมิน/แก้ไข 🖹 ส่งออกข้อมูลการประเมิน (ด้าน 5) |
|   | SOLI                                          | 61      | 61          | 100     | 90.4         | 🖹 ส่งออกข้อมูลการประเมิน (ทั้งหมด)                |

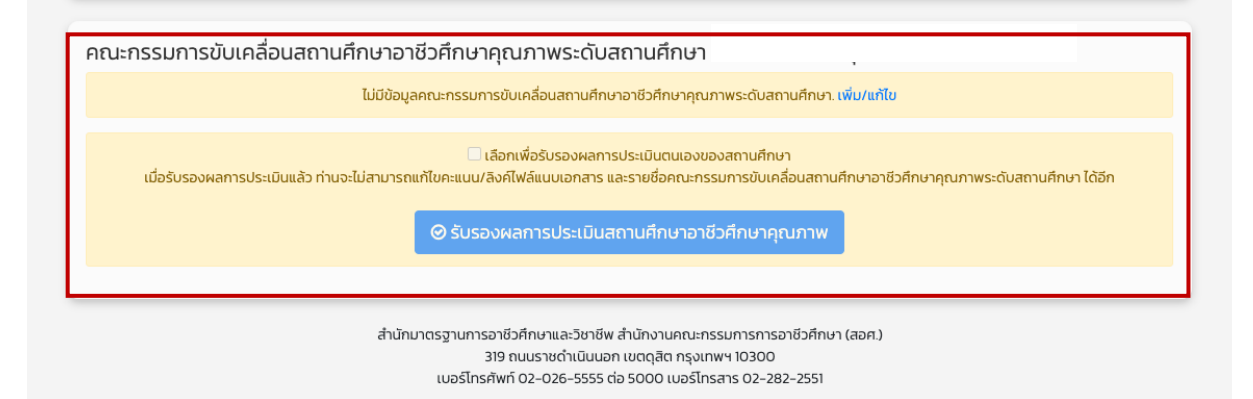

 การรับรองผลการประเมินตนเองของสถานศึกษา ให้ผู้อำนวยการสถานศึกษา แต่งตั้ง คณะกรรมการขับเคลื่อน สถานศึกษาอาชีวศึกษาคุณภาพระดับสถานศึกษา จำนวน 7 คน รายละเอียดตามเอกสาร แนวทางการขับเคลื่อน และการประเมินสถานศึกษาอาชีวศึกษาคุณภาพ 1 จังหวัด 1 สถานศึกษาอาชีวศึกษาคุณภาพ คลิก "เพิ่ม/ แก้ไข"

| คณะกรรมการขับเคลื่อนสถานศึกษาอาชีวศึกษาคุณภาพระดับสถานศึกษา                                                                                                    |                                                                                                   |  |  |  |  |  |  |
|----------------------------------------------------------------------------------------------------|---------------------------------------------------------------------------------------------------|--|--|--|--|--|--|
|                                                                                                    | ไม่มีข้อมูลคณะกรรมการขับเคลื่อนสถานศึกษาอาชีวศึกษาคุณภาพระดับสถานศึกษ <mark>า. เพิ่ม/แท้ไข</mark> |  |  |  |  |  |  |
|                                                                                                    |                                                                                                   |  |  |  |  |  |  |
| 📃 เลือกเพื่อรับรองผลการประเมินแล้ว ท่านจะไม่สามารถแก้ไขคะแนน/ลิงค์ไฟล์แนบเอกสาร และรายชื่อคณะกรรมการขับเคลื่อนสถานศึกษาอาชีวศึกษาคุณภาพระดับสถานศึกษา ได้อีก<br>เมื่อรับรองผลการประเมินแล้ว ท่านจะไม่สามารถแก้ไขคะแนน/ลิงค์ไฟล์แนบเอกสาร และรายชื่อคณะกรรมการขับเคลื่อนสถานศึกษาอาชีวศึกษาคุณภาพระดับสถานศึกษา ได้อีก |                                                                                                   |  |  |  |  |  |  |
| \Theta รับรองผลการประเมินสถานศึกษาอาชีวศึกษาคุณภาพ                                                                                                    |                                                                                                   |  |  |  |  |  |  |
|                                                                                                    |                                                                                                   |  |  |  |  |  |  |
|                                                                                                    |                                                                                                   |  |  |  |  |  |  |

6. เพิ่ม **คณะกรรมการชับเคลื่อนสถานศึกษาอาชีวศึกษาคุณภาพระดับสถานศึกษา** ตามคำสั่งแต่งตั้ง ของ สถานศึกษา

| ปีการศึกษา 2567                                                             | ♥เพิ่มกรรมการ *                                                                                                    | ะเบินตนเอง 🔹 🎓 วิทยาลัยเทคนิคมุรีรัมย์ 👻   |
|-----------------------------------------------------------------------------|----------------------------------------------------------------------------------------------------|--------------------------------------------|
| คณะกรรมการขับเคลื่อนสถา<br>รายชื่อคณะกรรมการขับเคลื่อนสถานศึกษา อาชีวศึกษาค | ชื่อ<br>                                                                                                    | (Users Online) ผู้ใช้ทั่วไป 🌀, สถานศึกษา 🌒 |
|                                                                             | xxxxxx 🗸                                                                                                    | 🗘 ເທີມກຣຣມກາຣ 🕥                            |
|                                                                             | <ul> <li>✓ -เลือก-<br/>ประธานกรรมการ</li> <li>รองประธานกรรมการ</li> <li>กรรมการ</li> <li>กรรมการและเลขานุการ</li> </ul> |                                            |

| ายข่อคณะกรรมการขับเคลื่อนสถานศึกษาอาชีวศึกษาคุณภาพระดับสถานศึกษา<br>ายช่อคณะกรรมการขับเคลื่อนสถานศึกษาอาชีวศึกษาคุณภาพระดับสถานศึกษาจำนวน 7 คน ประกอบด้วย |        |         |                     |                             |  |
|----------------------------------------------------------------------------------------------------|--------|---------|---------------------|-----------------------------|--|
|                                                                                                    |        |         |                     | 🗢 เพิ่มกรรมการ 🍞            |  |
| ลำดับที่                                                                                                    | ชื่อ   | นามสกุล | ตำแหน่ง             |                             |  |
| 1                                                                                                    | xxxxxx | XXXXXX  | ประธานกรรมการ       | <mark>∕ ແກ້ໄບ</mark> 🕲 ລບ   |  |
| 2                                                                                                    | хххххх | XXXXXXX | รองประธานกรรมการ    | <mark>∕ນກ້ໄນ</mark> 🗑 ລບ    |  |
| 3                                                                                                    | хххххх | XXXXXX  | กรรมการ             | <mark>∕ ແກ້ໄບ</mark> 🕲 ລບ   |  |
| 4                                                                                                    | xxxxxx | xxxxxx  | กรรมการ             | 🖍 ແກ້ໄປ 🛛 🕲 ລບ              |  |
| 5                                                                                                    | xxxxxx | XXXXXX  | กรรมการ             | 🖍 ແກ້ໄປ 🛛 🕲 ລບ              |  |
| 6                                                                                                    | XXXXXX | XXXXXX  | กรรมการ             | <mark>∕ ແກ້ໄບ</mark> 🗑 ລບ   |  |
| 7                                                                                                    | XXXXXX | XXXXXX  | กรรมการและเลขานุการ | <mark>∕ ແກ້ໄ</mark> ປ 🗎 ີສບ |  |

 เลือกเมนู "ประเมินตนเอง" เลือก "6 ผลสรุป" คลิกเลือกเพื่อรับรองผลการประเมินตนเองของสถานศึกษา แล้วคลิก "รับรองผลการประเมินสถานศึกษาอาชีวศึกษาคุณภาพ"

| ลำดับที่            | ชื่อ                       | นามสกุล                                                                                                    | ต่ำแหน่ง                                                                                                    |
|---------------------|----------------------------|----------------------------------------------------------------------------------------------------|----------------------------------------------------------------------------------------------------|
| 1                   | XXXXXX                     | xxxxxx                                                                                                    | ประธานกรรมการ                                                                                                    |
| 2                   | XXXXXX                     | xxxxxx                                                                                                    | รองประธานกรรมการ                                                                                                    |
| 3                   | xxxxxx                     | xxxxxx                                                                                                    | กรรมการ                                                                                                    |
| 4                   | хххххх                     | XXXXXX                                                                                                    | กรรมการ                                                                                                    |
| 5                   | XXXXXX                     | xxxxxx                                                                                                    | กรรมการ                                                                                                    |
| 6                   | xxxxxx                     | хххххх                                                                                                    | กรรมการ                                                                                                    |
| 7                   | хххххх                     | XXXXXX                                                                                                    | กรรมการและเลขานุการ                                                                                                    |
| เมื่อรับรองผลการประ | เมินแล้ว ท่าบจะไม่สามารถแเ | <ul> <li>✓ เลือกเพื่อรับรองผลการเ</li> <li>ที่ใยคะแนน/สงคเพลแบบเอกสาร แล</li> <li>✓ รับรองผลการประเมินสถ</li> </ul> | ประเมินตนเองของสถานศึกษา<br>ะรายช่อคณะกรรมการขบเคล่อนสถานศึกษาอาชีวศึกษาคุณภาพระดับสถานศึกษา ได้อีก<br><mark>มานศึกษาอาชีวศึกษาคุณภาพ</mark> |

 8. เมื่อรับรองการประเมินสถานศึกษาอาชีวศึกษาคุณภาพแล้ว จะไม่สามารถแก้ไข คะแนนการประเมินในตัวชี้วัด, ลิงค์ URL ดาวน์โหลดหลักฐานประกอบตัวชี้วัด และรายชื่อคณะกรรรมการขับเคลื่อนสถานศึกษาอาชีวศึกษา คุณภาพระดับสถานศึกษา

 พิมพ์เอกสารรรับรองผลการประเมินตนเองของสถานศึกษา โดยเลือกผู้ลงนามในแบบรับรองผลการประเมิน สถานศึกษาอาชีวศึกษาคุณภาพ

| เลือกผู้ลงนามในแบบรับระ | องผลการประเมินสถานศึกษาอาชีวศึกษาคุณภาพ ปีการศึกษา 2567 ระดับสถานศึกษา (รายชื่อคณะกรรมการ) |  |
|-------------------------|--------------------------------------------------------------------------------------------|--|
| 🖲 ประธานกรรมการ         |                                                                                            |  |
| 🔿 รองประธานกรรมการ      |                                                                                            |  |
|                         | 🖨 พิมพ์เอกสารรับรองผลการประเมินตนเองของสถานศึกษา                                           |  |

 10. คณะกรรมการขับเคลื่อนสถานศึกษาอาชีวศึกษาคุณภาพ รับรองผลและรายงานผลการประเมินสถานศึกษา โดยลงนามลายมือชื่อใน แบบรับรองผลการประเมินสถานศึกษาอาชีวศึกษาคุณภาพ ระดับสถานศึกษา และแจ้งผล การประเมินสถานศึกษาให้คณะกรรมการขับเคลื่อนสถานศึกษาคุณภาพระดับจังหวัดทราบเป็นลายลักษณ์อักษร

| ≡ | pdf-school.php |                                                                                  | 1 / 1   - 125% +   🗄 ᠌ 🔊                                                                                                    |                                                  |              | Ŧ | ē |  |  |  |
|---|----------------|----------------------------------------------------------------------------------|----------------------------------------------------------------------------------------------------|--------------------------------------------------|--------------|---|---|--|--|--|
|   |                | แบบรับรองผลการประเมินสถานศึกษาอาชีวศึกษาคุณภาพ ปีการศึกษา 2567<br>ระดับสถานศึกษา |                                                                                                    |                                                  |              |   |   |  |  |  |
|   |                | ลำดับ                                                                            |                                                                                                    | คะแนนเต็ม                                        | คะแนนประเมิน | - |   |  |  |  |
|   |                | 1                                                                                | ด้านโครงสร้างพื้นฐานและระบบสนับสนนผ.้เรียน (20 ตัวชี้วัด)                                                                                                    | 20                                               | 16.80        | - |   |  |  |  |
|   |                | 2                                                                                | ด้านผู้บริหาร ครูผู้สอน และบุคลากรทางการศึกษา (14 ตัวชี้วัด)                                                                                                    | 20                                               | 17.60        |   |   |  |  |  |
|   |                | 3                                                                                | ด้านการบริหารจัดการ (8 ตัวชี้วัด)                                                                                                    | 20                                               | 20.00        |   |   |  |  |  |
|   |                | 4                                                                                | ด้านการจัดการเรียนรู้ (9 ตัวชี้วัด)                                                                                                    | 20                                               | 18.00        |   |   |  |  |  |
|   |                | 5                                                                                | ด้านผู้เรียน (10 ตัวซี้วัด)                                                                                                    | 20                                               | 18.00        |   |   |  |  |  |
|   |                |                                                                                  | รวมคะแบน                                                                                                    | 100                                              | 90.40        | - |   |  |  |  |
|   |                | ผลการปร<br>evuaารสนเพศลด<br>reate date : 134                                     | ระเมินสถานศึกษาอาชีวศึกษาคุณภาพ อยู่ในระดับ ดีเลิศ<br>ถงชื่อผู้รับ<br>( xxxxx xxxxx)<br>ประธานกรรมการ<br>คณะกรรมการขับเคลื่อนสถานศึกษาอาชีวศึกษา <sub>คุ</sub> ณภาร<br>คณะกรรมการขับเคลื่อนสถานศึกษาอาชีวศึกษา <sub>ค</sub> ุณภาร<br>?? | รอง<br>พระดับสถานศึก<br><sub>เรอาซึ่วศึกษา</sub> | ษา           |   |   |  |  |  |

ข้อมูล ณ วันที่ 13 กันยายน 2567